# JBA公認E級コーチ取得ガイド [2025年度版]

2019年度よりコーチライセンス制度が改定され、JBA公認E級コーチ養成講習会はeラーニングにて 受講していただくことになりました。

eラーニングでは、バスケットボールを指導する上で必要となる基本的な内容について学ぶことができます。 また、JBA公認E級コーチライセンスはお申込みから最短1~2日で取得することができます。 (ただし、テキストは事前に購入いただく必要があります。)

## JBA公認E級コーチ養成講習会(eラーニング)概要

| 養成目的   | <ul> <li>初めてコーチになったとしても最低限の行動がとれる人材を養成する。</li> <li>プレーヤーにとって安心・安全な環境を確保し、より効率的・効果的な指導ができる人材を養成する。</li> </ul>           |                                                                           |  |
|--------|----------------------------------------------------------------------------------------------------|---------------------------------------------------------------------------|--|
| 対象     | コーチライセンスの取得を目指す方(初めてコーチライセンスを取得する方)                                                                                    |                                                                           |  |
| 主催·主管  | 公益財団法人日本バスケットボール協会                                                                                                    |                                                                           |  |
| 受講条件   | 受講開始年度の4月1日現在で15歳以上であること                                                                                               |                                                                           |  |
| 実施方法   | eラーニング(受講標準時間:4時間程度)                                                                                                   |                                                                           |  |
| 内容(構成) | オープニング/イントロダクション<br>1章 バスケットボールってどんなスポーツ?<br>2章 練習におけるコーチの役割と行動<br>3章 コーチの役割とは?<br>4章 安全管理<br>5章 ゲームにおけるコーチの役割と行動      | 6章 コーチの倫理(モラル)とは?<br>エンディング<br>認定(最終)テスト<br>アンケート<br>※各章の最後には章末テストが含まれます。 |  |
| 合格条件   | <ul> <li>すべての内容を受講すること(アンケート回答を含む)</li> <li>各章の章末テストで全問(10問中10問)正解すること</li> <li>認定テストで30問中24問以上(8割以上)正解すること</li> </ul> |                                                                           |  |
| 申込方法   | TeamJBAにて申込                                                                                                    |                                                                           |  |
| 受講費用   | 受講料 2,200円、システム利用料 300円、テキスト代(指導教本・上巻)2,310円<br>※金額はいずれも税込                                                             |                                                                           |  |
| 申込受付期間 | 2025年4月1日~2026年1月25日(随時申込可能)                                                                                           |                                                                           |  |
| 受講期間   | 30日間                                                                                                    |                                                                           |  |
| 登録料    | 1,000円/4年                                                                                                    |                                                                           |  |
| 資格有効期間 | 受講年度を含む4年間(自動継続)※更新不可                                                                                                  |                                                                           |  |

## 受講~ライセンス取得の流れ

※以下は基本の流れとなります。詳細は次ページ以降をご確認ください。

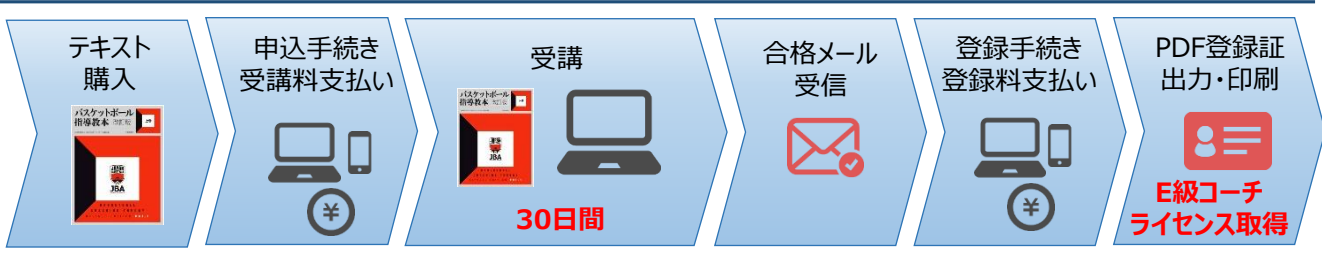

※受講期間中は一時中断し、分割して受講することも可能です。 ※受講修了後、登録手続きができるまでに最大半日程度かかります。 ※受講期間内に修了しなかった場合は未修了(不合格)となります。(再受講は再度受講料が必要になります。)

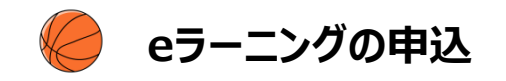

## 事前準備(受講・申込に必要なもの)

### ①インターネット接続可能なPCまたはタブレット

※スマートフォンでのアクセスはできますが、スマートフォンの画面サイズでは内容の確認が難しいため、 PCまたはタブレットでの受講をお願いします。

## ②テキスト(バスケットボール指導教本 改訂版 上巻)の購入

※「バスケットボール指導教本 改訂版 上巻」を参照しながら受講を進めていただきます。 受講前に書店またはオンラインにてご購入ください。

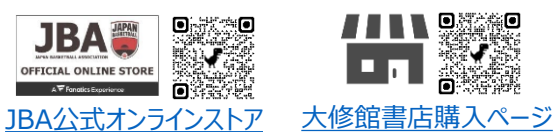

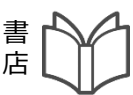

書店で取り寄せする場合には ISBNコードをお伝えください。 [ISBNコード : 9784469267624]

### ③顔写真データ

※本人確認に適した無帽、正面、無背景で概ね6ヶ月以内に撮影された写真データをご用意ください。 ※登録された写真はコーチライセンス取得後のPDF登録証に印刷されます。

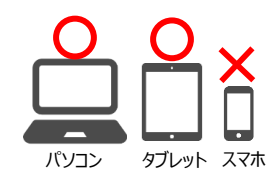

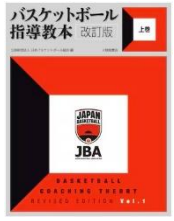

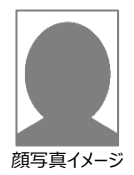

| 申认 | 申込手順 |  |
|----|------|--|
|    |      |  |
|    |      |  |

#### Step1 ① https://team-jba.jp/workshop/23626/detail にアクセス ② 画面下部の「ログインして申込」または「会員登録して申込」を選択 講習会申込 ※メンバーIDをお持ちでない場合は会員登録(ID取得)が必要になります。 ③ ログイン (会員登録)後、内容を確認し、「申込」を選択 ④ 申込情報を入力し、「入力内容を確認する」を選択 ⑤ 申込内容を確認し、「申し込む」を選択 ⑥「請求書を発行する」を選択 ⑦ 支払い方法を選択(コンビニ/Pay-easy/PayPay決済の場合は電話番号を入力) ⑧ 「請求内容を確認する」を選択 講習会申込ページ ⑨ 内容を確認し、「請求内容を確定する」を選択 (10)(A) コンビニ/Pay-easy/PayPay決済の場合: 「支払先窓口を選択する」を選択し、支払先(コンビニ/Pay-easy/PayPay)を 選択して各支払先でのお支払い \* 画面に表示されるお支払いに必要な情報(各種番号等)を必ずお控えいただき、 1週間以内にお支払いください。 (B) クレジットカード決済の場合: クレジットカードの情報を入力し、「クレジットカードで支払う」を選択 ① メニューの「アカウント設定」から「会員情報を変更する」を選択 Step2 顔写真の登録 ② 顔写真の「ファイル選択」を選択 ③ 保存した顔写真データを選択 ④ 「入力内容を確認する」を選択 ⑤ 内容を確認し、「変更する」を選択

## 【補足】eラーニングシステムからメール送信について

eラーニングのお申込みをいただくと、以下のタイミングでeラーニングシステムからのメールが配信されます。

 送信元アドレスは「jba@a-learning.jp」となりますので、ドメイン指定受信設定などをしている場合は予め 「jba@a-learning.jp」からのメールが受け取れるようにしてください。

◆送信メールの内容とタイミング
 ①開講のお知らせ:全受講者を対象に、受講開始日の翌日午前10時に送信されます。
 ②受講期限のお知らせ:未修了者を対象に、受講期限の7日前、3日前、1日前の午前10時に送信されます。
 ③受講期間終了のお知らせ:未修了者を対象に、受講終了日の翌日午前10時に送信されます。
 ※eラーニングシステムからのメールが受け取れない場合もeラーニングの受講は可能です。
 ※=約の受講は用はTeom/IBA (no control control contro control control control contro

※最終の受講結果はTeamJBA(no-reply@team-jba.jp)より配信されます。

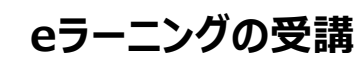

 $\bigcirc$ 

| 受講期間                  | 申込(お支払い)完了後、eラーニングを受講することができます。<br>受講期間は30日です。                                                                                                    |
|-----------------------|----------------------------------------------------------------------------------------------------|
| 受講方法                  | eラ-ニングの受講方法はこちらをご覧ください。<br>▼ eラ-ニングの受講<br>https://team-jba.nf-support.jp/member/manual/manual-1623/<br>* 途中で中断しても、続きから再開することが可能です。<br>* 受講期間中は内容を繰り返し受講できます。また、受講修了後も年度内であれば復習用<br>コースを受講することができます。<br>* 動画部分以外は音声は流れません。                                                                                                    |
| 合格条件                  | <ul> <li>受講期間内に下記の合格条件をクリアすると合格になります。</li> <li>【合格条件】・すべての内容を受講すること(アンケート回答も含む)<br/>・各章の章末テストで全問(10問中10問)正解すること</li> <li>・認定テストで30問中24問以上(8割以上)正解すること</li> <li>* 各テストは何度でもチャレンジすることができます。</li> <li>* 学習率が100%未満で表示されている場合がありますが、チェックがついていれば合格条件<br/>を満たしており「修了」となります。なお、学習率が100%となるのは、全ての単元を受講完<br/>了し、テスト全問正解のときです。</li> </ul> |
| 受講中の注意                | 各単元を終了した場合、画面右下の「終了」ボタンを必ず押してくたさい。「終了」ボタンを押さなければ、単元を受講完了したとみなされません。<br>(全ての章と単元に「緑のチェック」がつくと「修了」となります。ホーム画面でコースにチェックがついてる場合も「修了」となります。)                                                                                                    |
| eラーニングシステムの<br>メンテナンス | TeamJBAおよびeラーニングシステムのメンテナンス中はeラーニングの受講ができません。<br>不定期にメンテナスを行う場合がありますので、予めご了承ください。                                                                                                    |

## 参考:eラーニングシステムホーム画面

| JBA e-learning System                           | ●ログアウト Ξ                                                                         |          |
|-------------------------------------------------|----------------------------------------------------------------------------------|----------|
| <ul> <li>全てのタグ          キーワード入力     </li> </ul> |                                                                                  |          |
|                                                 |                                                                                  | @□グアウト = |
| JBA公認E級コーチ養成講習会<br>(eラーニング)                     | **<br>JBA公認 E級コーチ養成講習会                                                           |          |
| IBA公認 E級コーチ養成講習会                                | <ul> <li>オーブニング動画</li> <li><i>建</i> オーブニング動画</li> </ul>                          |          |
| ₩ - 2024/4/14~-2024/5/14                        | <ul> <li>イントロダクション</li> <li>             (a) イントロダクション         </li> </ul>       |          |
|                                                 | <ul> <li>1章:バスケットボールってどんなスポーツ</li> <li>スポーツ本来の意味</li> <li>バスケットボールった時</li> </ul> | ?        |
| 構可能なコースと受講期間が表示されます。<br>ックすると目次画面が開きます。         |                                                                                  |          |
| 黄を進めると進捗率が更新されます。                               |                                                                                  |          |

## E級コーチの登録

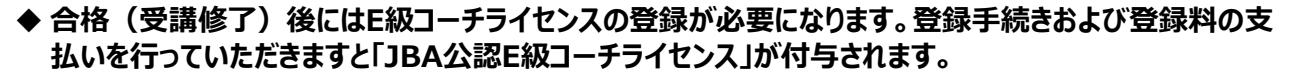

> 受講修了していても登録手続きを行っていない場合は、コーチライセンスは付与されません。

▶ 受講結果メール受信後1週間以内に登録手続きおよび登録料のお支払いを行ってください。

▶ 受講修了後、半日以内に受講結果通知メールが送信されます。メール通知後、登録手続きが可能になります。

## ◆ 登録手続きの手順は以下のマニュアルにてご確認ください。

TeamJBAサポートサイト: 資格の登録申請

https://team-jba.nf-support.jp/member/manual/manual-1559/

▶ 配送先住所の登録が済んでいない場合は、アカウント設定から配送先住所の登録を行ってください。

(配送先住所は建物名・部屋番号、勤務先名・部署名まで必ず入力してください。住所不備で配送物 がお届けできなかった場合、有料での再送になります。)

E級コーチ取得後について

- ◆ E級コーチライセンスの登録が完了するとD級コーチ養成講習会の受講申込が可能になります。
- ◆ コーチライセンスを初めて取得した方にはカードケース付きネックストラップを送付します。TeamJBAで PDF登録証を出力、印刷し、携帯してください。

\* ネックストラップの発送スケジュールは以下のページよりご確認いただけます。 http://www.japanbasketball.jp/registration/card-license/

<PDF登録証の出力方法>

①TeamJBAにログインし、メニューからメンバータブの「登録履歴」を選択

②「選択したPDF登録証を出力する」をクリック

\* PDF登録証は年度単位で発行されるため、毎年度出力していただく必要があります。

## ◆ E級コーチライセンスは取得年度を含み4年間有効となります。更新手続きは必要ありませんが、毎年度 年度初めには「毎年次研修」の受講が必要となります。

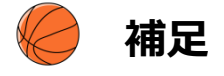

## ◆ 未修了(不合格)となった場合について

期間内に受講修了していない場合、受講終了日の翌日10時までに受講結果がメール通知されます。 再受講をご希望の場合は、メール通知後に再申込が可能となります。再受講の場合は再度受講料が 必要になります。再受講の最終期限は当該年度の2月末です。